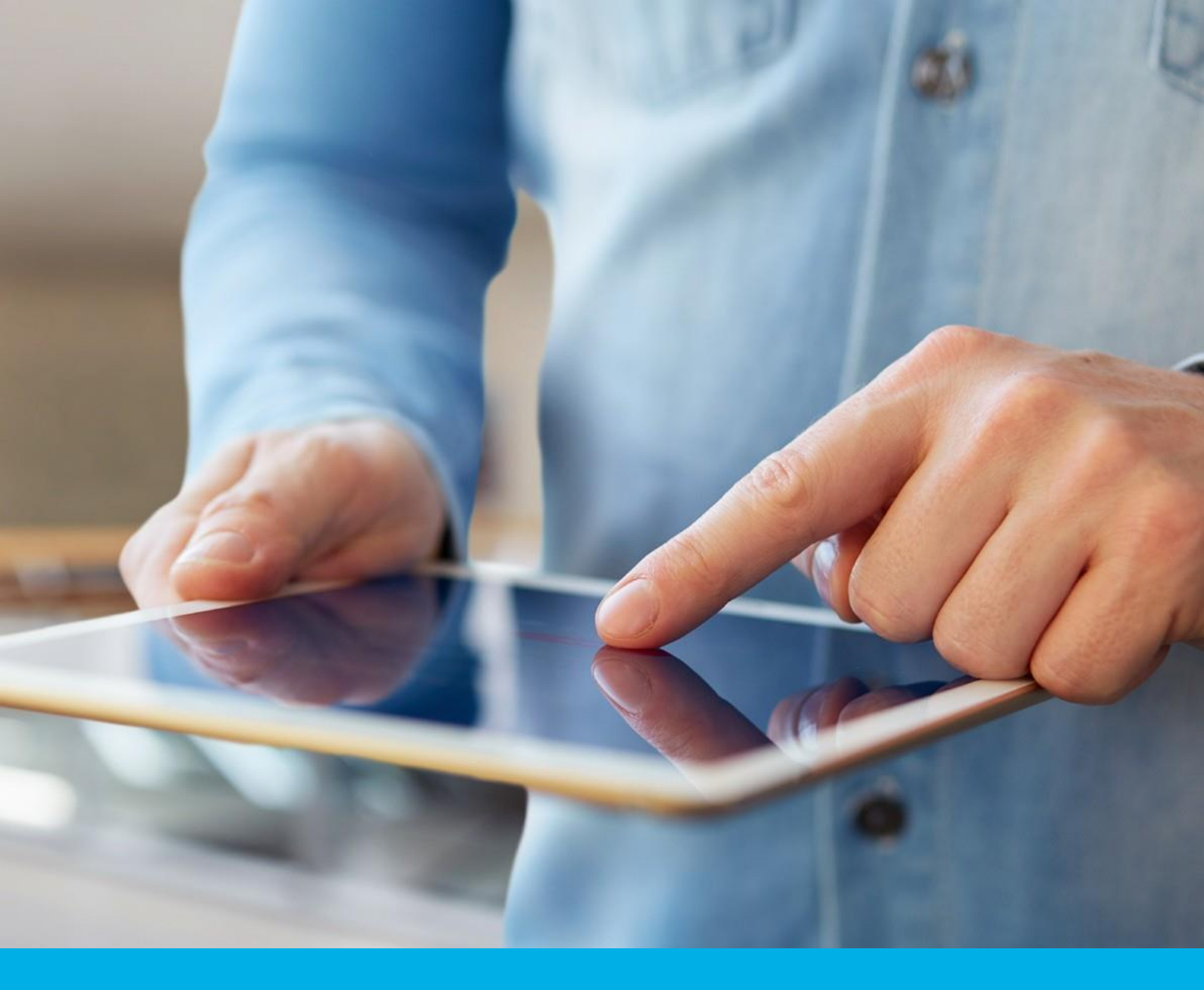

## Podpis elektroniczny – instalacja certyfikatu po odnowieniu- karta kryptograficzna

Instrukcja instalacji odnowienia podpisu elektronicznego na karcie kryptograficznej v 1.0

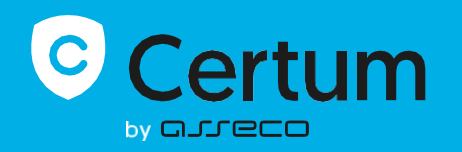

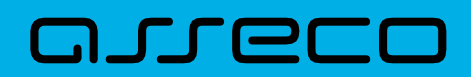

Niżej opisane kroki dotyczą instalacji certyfikatu, którą wykonuje się po przejściu przez proces odnowienia.

## 1. Instalacja

Informacja o wydaniu certyfikatu kwalifikowanego zostanie wysłana w ciągu 7 dni roboczych po złożeniu wniosku na adres email wnioskodawcy. Będzie zawierać również instrukcję oraz bezpośredni link do procesu instalacji w Panelu Certum.

| Twój podpis już czeka na<br>instalację                                                                                                    |
|----------------------------------------------------------------------------------------------------|
| Na podstawie wniosku o numerze R4365 wydaliśmy podpis<br>kwalifikowany na karcie                                                                                                    |
| Dane podpisu                                                                                                    |
| Imię: Anna<br>Nazwisko: Nowak<br>Podmiot: Podmiot Anna Nowak<br>Produkt: Odnowienie certyfikatu na karcie Certum, podpis 1-roczny<br>Początek ważności certyfikatu: 16.07.2024 10:31:48 UTC<br>Koniec ważności certyfikatu: 16.07.2025 21:59:59 UTC |
| Aby zainstalować podpis na karcie, przejdź do Panelu Certum<br>Zainstaluj podpis                                                                                                    |
| Wszelkie informacje dotyczące instalacji podpisu znajdziesz na stronach Pomocy<br>Certum                                                                                                    |
| Dziękujemy za zaufanie naszym usługom,<br>Zespół Certum                                                                                                    |

- Kliknij Zainstaluj podpis, aby przejść do ekranu logowania do konta Certum.
- Nowy certyfikat pojawi się na Twoim koncie z instrukcjami instalacji.

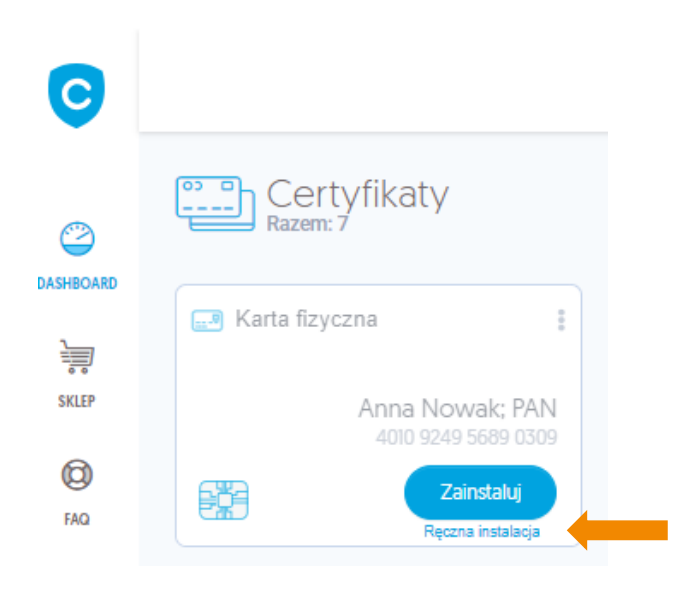

## Możliwe warianty instalacji:

1. Jeśli nie wymieniłeś karty kryptograficznej, zainstaluj certyfikat na tę samą kartę, trakcie instalacji, należy podać wcześniej wykorzystywany kod PIN.

| e Akceptacja certyfikatu     | POLĄCZENIE Z KARTĄ                                                                                                    | KOOV PIN I PUK                                                                                                    | INSTALACJA CERTYFIKATU |                                                  |
|------------------------------|----------------------------------------------------------------------------------------------------|----------------------------------------------------------------------------------------------------|------------------------|--------------------------------------------------|
|                              | Wprowadź kod PIN do karty o numerze 401092                                                                                                    | Centylikat<br>Centylikat<br>Hacina collosechra<br>Anna Nowak; PAN<br>Weżność Irok, 16.07.2024 - 16.07.2025                                         |                        |                                                  |
|                              | Kod PIN<br>Kod PIN                                                                                                    | 0/8<br>Nie pamiętam kodu PIN<br>Wykorzył                                                                                                    | state proby 0/3        | Numer servjny, 445750386984245644280027560847586 |
| Nie<br>karty<br>kosz<br>Cert | udostępniaj kodów PIN i PUK osobom trzecim<br>y), konieczny będzie zakup nowej karty i po<br>tami.<br>um nie przechowuje kodów PIN i PUK subskry | . Ježeli zostanie zablokowany kod PIN i kod PUK<br>nowne wydanie certyfikatu, co wiąże się z doda<br>pentów. <u>Kodu PUK nie można odblokować.</u> | (blokada<br>tkowymi    |                                                  |
|                              |                                                                                                    | talej                                                                                                    |                        |                                                  |

2. Jeśli wymieniłeś kartę kryptograficzną, zainstaluj certyfikat na nową kartę otrzymaną od kuriera. Nadaj nowy kod PIN i PUK podczas instalacji.

**UWAGA**: Pamiętaj, że jeżeli zablokujesz konto poprzez wielokrotne niepoprawne wpisanie kodu PIN i PUK, to konieczne będzie kupno nowej karty i ponowne odpłatne zawnioskowanie o certyfikat. Takiej karty nie można odblokować.

Zapamiętaj swój kod PUK i PIN i nie udostępniaj go osobom trzecim. Pamiętaj, że podpis elektroniczny równoważny jest z podpisem odręcznym i jest on **prawnie wiążący.** 

|                                                                             | Nadaj kody PIN i PUK do karty. Zapamię                                                                                                 | taj je i nie udostępniaj nik                                                        | omu.                                                           |
|-----------------------------------------------------------------------------|----------------------------------------------------------------------------------------------------|-------------------------------------------------------------------------------------|----------------------------------------------------------------|
|                                                                             | Kod PIN powinien zawierać min. 6 i mal<br><b>– Kod PIN</b> –                                                                           | is. 32 znaków.                                                                      |                                                                |
|                                                                             |                                                                                                    | 0                                                                                   | C                                                              |
|                                                                             |                                                                                                    | 6 /32                                                                               |                                                                |
|                                                                             | - Powtórz kod PIN                                                                                                    | 0                                                                                   |                                                                |
|                                                                             |                                                                                                    | 6 /32                                                                               |                                                                |
|                                                                             | Powtórz kod PUK                                                                                                    | 6 /32                                                                               |                                                                |
|                                                                             |                                                                                                    |                                                                                     | Wykorzystane próby 0 /3                                        |
| Nie udostęr<br>kod PUK (<br>certyfikatu,<br>Certum nie<br><u>odblokować</u> | niaj kodów PIN i PUK osobom trz<br>blokada karty), konieczny będzie<br>co wiąże się z dodatkowymi koszta<br>przechowuje kodów PIN i PU | ecim. Jeżeli zostanie z<br>e zakup nowej karty<br>mi.<br>K subskrybentów. <u>Kc</u> | ablokowany kod PIN i<br>i ponowne wydanie<br>odu PUK nie można |
|                                                                             | 🕑 Zapoznałem się z                                                                                                    | powyższą informacją.                                                                |                                                                |
|                                                                             | Dalej                                                                                                    |                                                                                     |                                                                |

Gratulację, zainstalowałeś swój odnowiony podpis na karcie kryptograficznej !